# Bijeenkomst smartphonegebruikers (16/05/18)

Beste smartphonegebruikers,

Zoals beloofd bezorg ik jullie de weerslag van onze 12de ontmoeting, de 5de van jaargang 2.

Merk op dat het aantal deelnemers aan onze gebruikersgroep beperkt wordt tot 15. Wie inschrijft, wordt dus verwacht! Vooraf inschrijven is ook noodzakelijk. **Gelieve ook te betalen bij inschrijving!** 

Onze bijeenkomst is voor personen die al een basiskennis hebben over het gebruik van de Androidsmartphone door bijvoorbeeld reeds een cursus gevolgd te hebben.

We werden andermaal op deze bijeenkomst niet gespaard van technische problemen: de computer wilde niet opstarten! Gelukkig lieten mijn chromecast en het wifinetwerk ons deze keer niet in de steek!

We probeerden ook een nieuwe zaalschikking uit teneinde iedereen dichter bij het scherm te brengen en ook recht vooruit te laten kijken. We plaatsten de tafels in 3 rechte lijnen van telkens 6 stoelen. Betere opstelling zo?

Er waren niet direct vragen over de drie apps die vorige keer werden voorgesteld zodat we onmiddellijk tot de orde van de dag konden overstappen.

## izi.Travel: Audioreisgids

izi.TRAVEL is een audiogids voor reizigers. Het is uw persoonlijke toergids, die overal bekend is en u zal dienen als gids voor de meest interessante attracties en museums in bijna 2000 steden overal ter wereld.

Als u uw volgende excursie of een museumbezoek plant, of gewoon interesse hebt in een verkenningstocht van uw eigen stad, dan is izi.TRAVEL een onontbeerlijke toepassing voor u!

Schakel gewoon uw GPS-geolocatie in en kies uit tientallen audiotoers in uw omgeving. izi.TRAVEL toont u voor elke excursie geplande routes op de kaart, met controlepunten, historische fotogalerijen en audio-reisgidsen van hoge kwaliteit voor elke route. izi.TRAVEL heeft ook audiogidsen voor alle belangrijke museums en nationale kunstmuseums in de wereld! Als u een museum bezoekt, kunt u de QR-code van de gekozen tentoonstelling scannen, of de hele excursie afspelen.

Met de offline kaartmodus kunt u internetverkeer in roaming vermijden en de gewenste gids vooraf downloaden.

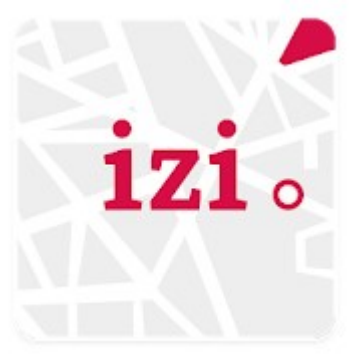

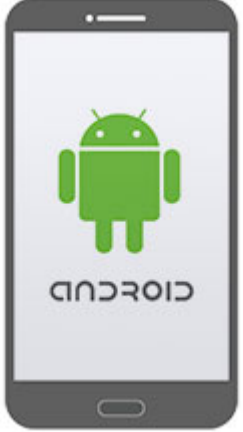

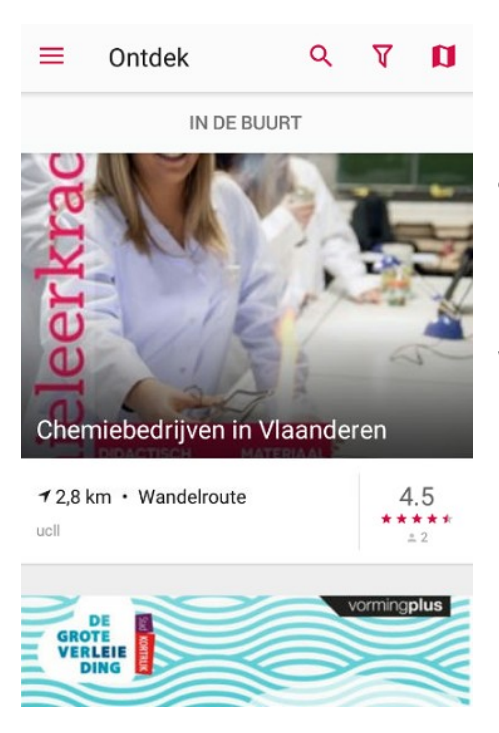

Het openingsscherm toont al onmiddellijk de tochten in de buurt.

Met het vergrootglas kunnen we een andere stad ingeven en zien welke mogelijkheden daar aanwezig zijn. De drie streepjes linksboven (hamburgersymbool) genereren dan weer een menu met vele opties.

#### izi **TRAVEL**

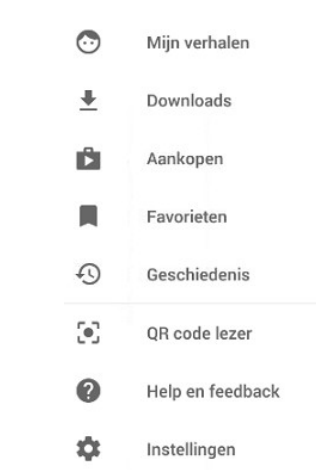

Uit de audiogidsen die ons aangeboden worden, kozen we Het Verdriet Van België: Wandeling 2. (deze wandelroute ligt op bijvoorbeeld 4,9 km van mijn woonplaats).

We klikken deze wandeling aan en kiezen voor download. Als je deze al eerder had gedownload, dan krijg je links de optie: check voor updates.

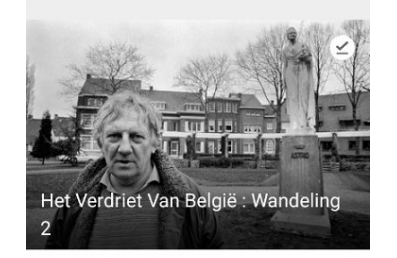

Stad Kortriik

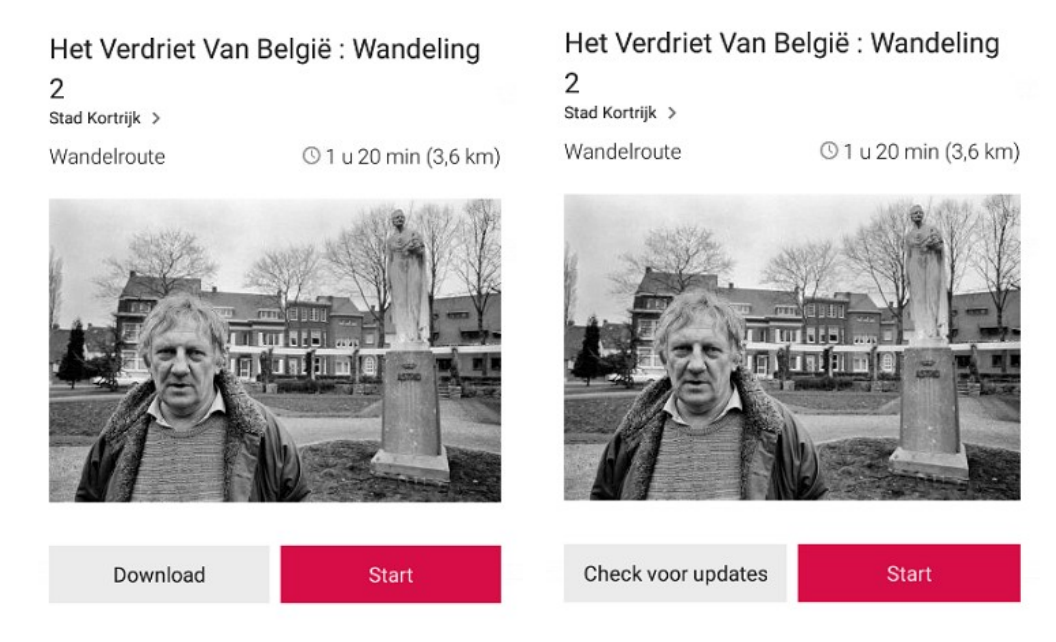

Nu zit deze wandeling ook in het hamburgermenu onder downloads en kunnen we deze tocht dan ook doen zonder dat er verder een internetverbinding is (geen wifi of mobiele data meer nodig). Wel is het nodig dat onze 'gps-functie' (of locatie) aanligt om ons tijdens de wandeling te kunnen volgen.

We kiezen en drukken op start en krijgen na enige tijd volgend scherm:

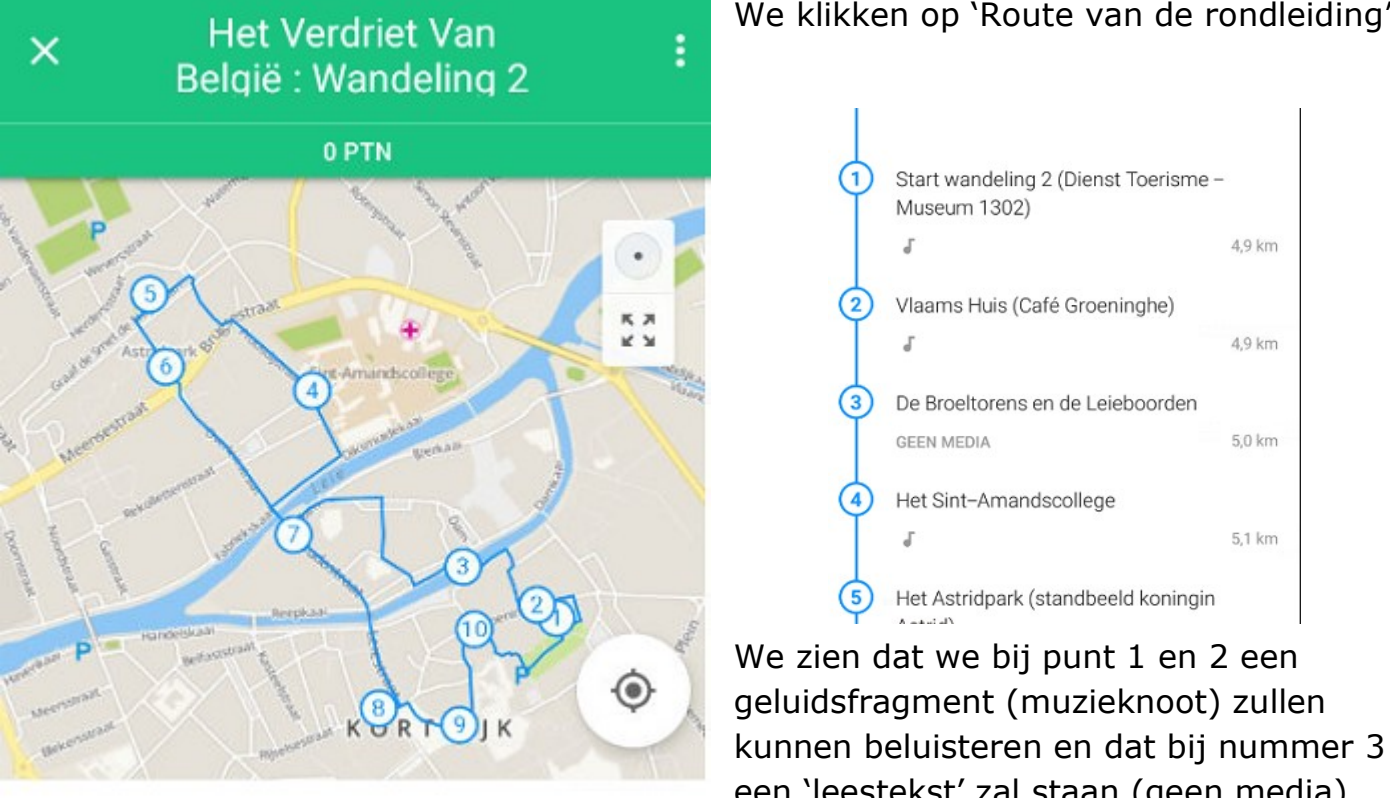

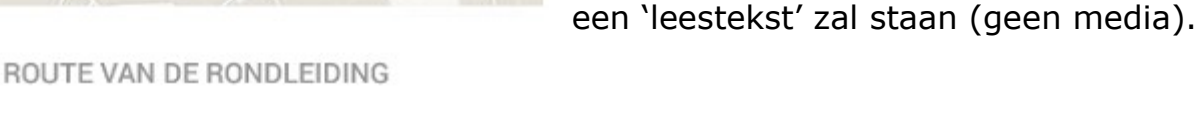

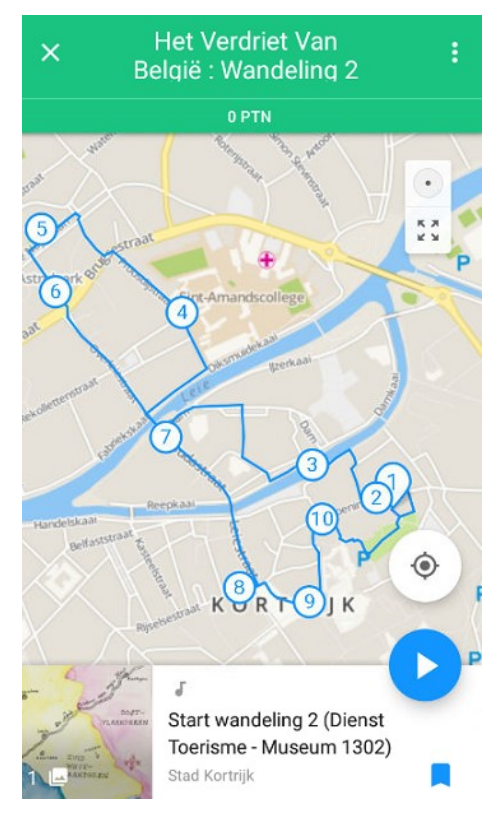

Na het klikken op 1 krijgen we het beeld hiernaast.

Als we klikken op

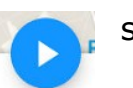

start het geluidsfragment.

Het beluisteren ervan gaat best via een koptelefoontje of 'oortjes'. Daarbij is het nodig dat de fiche van dit koptelefoontje voldoende diep in je smartphone wordt gestopt. Tevens eens nakijken waar de klank zal weergegeven worden: op je toestel of via de oortjes. Daarvoor klik je op de 3 puntjes rechts bovenaan en kies je voor 'Schakel je oorluidspreker in' of eventueel 'Schakel je oorluidspreker uit'.

| Lees de omschrijving         | Lees de omschrijving          |
|------------------------------|-------------------------------|
| Schakel je oorluidspreker in | Schakel je oorluidspreker uit |
| Online kaart                 | Online kaart                  |
|                              |                               |

Is er teveel lawaai en hoor je het niet zo goed? Kies dan voor 'Lees de omschrijving' en je kan het geluidsfragment lezen.

Tijdens onze wandeling in Kortrijk zagen we ook dat onze positie op de kaart werd weergegeven, hetzij door een 'ventje', hetzij door een blauwe driehoek.

Uiteraard kunnen we inzoomen en uitzoomen op de kaart door de vingers te spreiden of samen te knijpen.

### We klikken op 'Route van de rondleiding'.

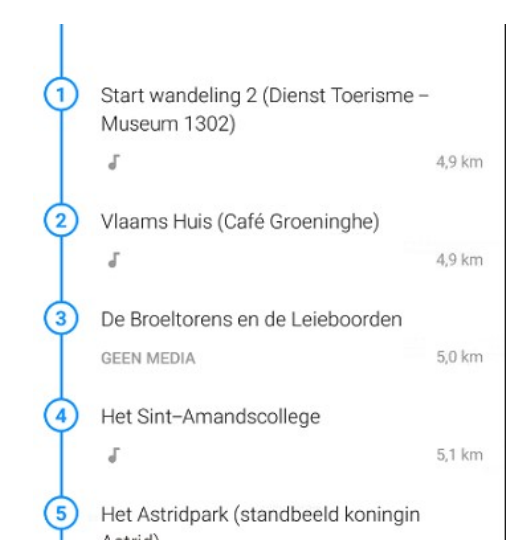

In de namiddag was het dan verzamelen geblazen om deze wandeling te doen met vertrek aan het Museum 1302/Dienst Toerisme.

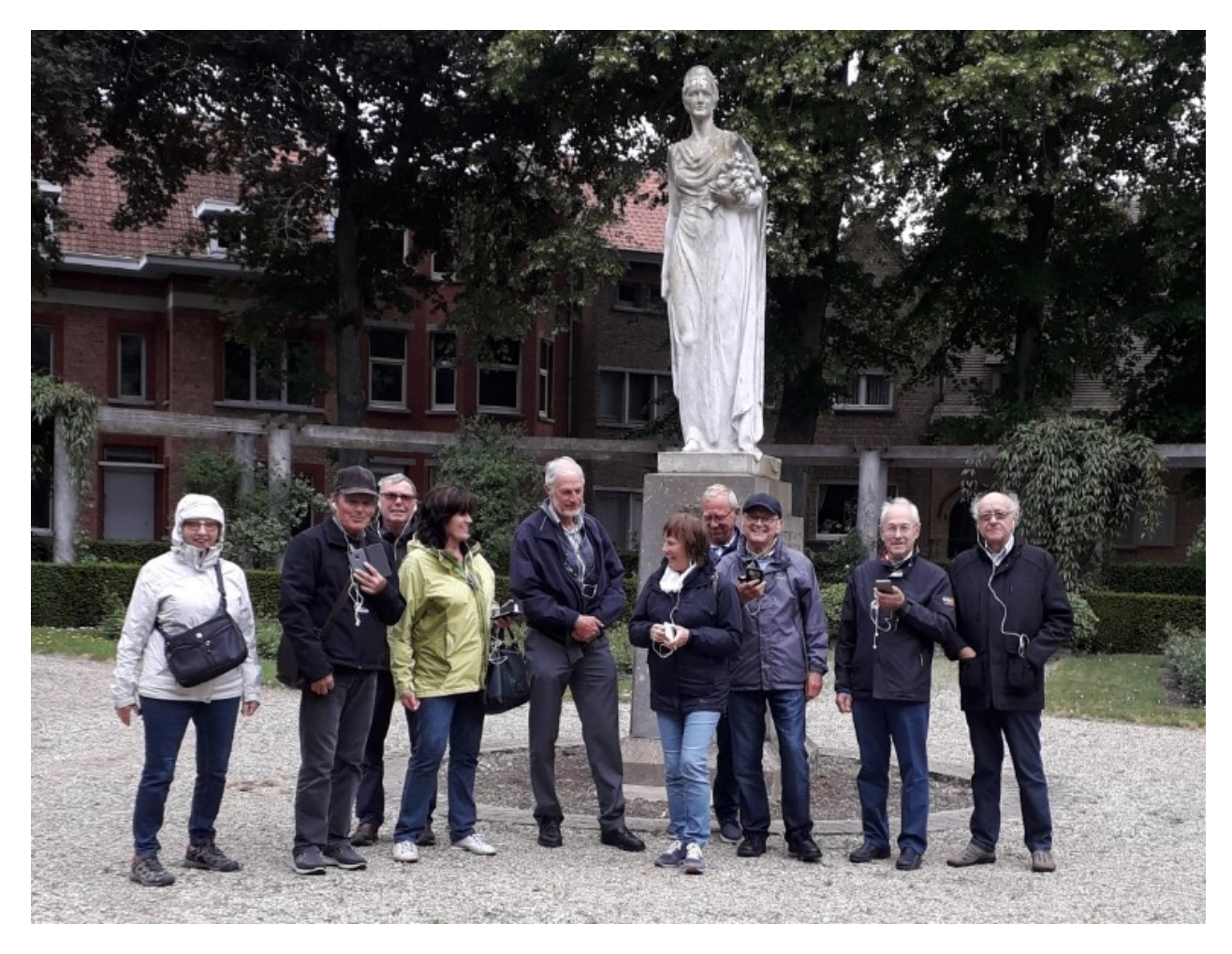

Wat zal men niet gedacht hebben van deze groep senioren met oortjes? Koningin Astrid zag echter dat het goed was! (met dank aan Marie-Paule voor deze groepsfoto).

#### Over verkeersborden en verkeersregels

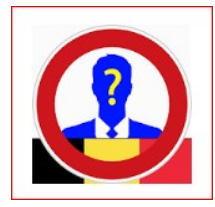

Om te installeren ga naar **play store** en tik in "verkeersborden"

Na openen krijg je volgend scherm:

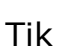

op rechtsboven en tik op "instellingen"

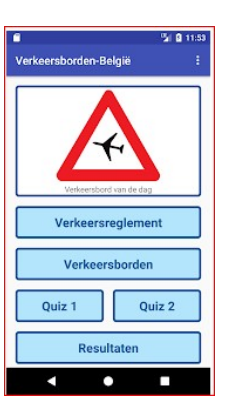

Hier kan je 2 instellingen aanpassen:

- 1. Het aantal vragen per oefening
- 2. De tijd per vraag om te antwoorden

Terug naar het hoofdscherm:

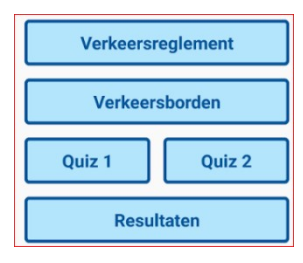

We zien 5 knoppen op het scherm:

- **verkeersreglement**: door aan te klikken krijg je een overzicht van de hele verkeersreglementering en verkeersborden in 5 titels en 3 hoofdstukken. Goed voor enkele uren leesvoer maar soms ook wel nuttig.
- verkeersborden: je vindt er alle verkeersborden terug , gerangschikt in 7 categorieën terug te vinden onder de blauwe balk "

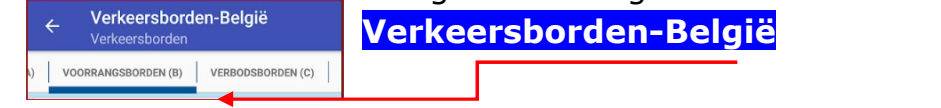

- **Quiz 1:** hiermee kun je een eerste test doen. Het aantal vragen en de tijd die je krijgt per vraag om het antwoord te geven komt overeen met hetgeen je hebt ingesteld onder "de knop met de drie puntjes onder instellingen".
- **Quiz 2:** hiermee kun je een tweede test doen. Het aantal vragen en de tijd die je krijgt per vraag om het antwoord te geven komt overeen met hetgeen je hebt ingesteld onder "de knop met de drie puntjes onder instellingen".
- **Resultaten:** onder deze knop vind je je resultaten van de gedane testen. Je kan ze ook verwijderen.

#### Andere Apps

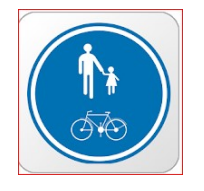

Oefen Verkeersborden BE Gratis

Dit is een bijna analoge app als de voorgaande:

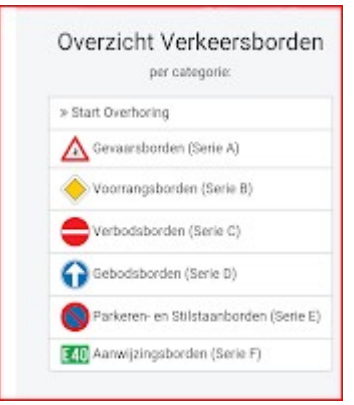

Je hebt een overzicht van alle verkeersborden en je hebt ook de mogelijkheid om testen af te leggen.

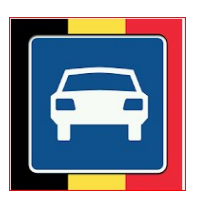

Deze app heeft dezelfde inhoud als de eerste hierboven.

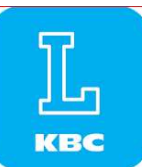

KBC Drive mogelijkheid om heel veel vragen op te lossen

Gratis A theorie examen Gratis Theorie Examen Dit is een Nederlandse app en de vraagstelling is soms moeilijk te begrijpen.

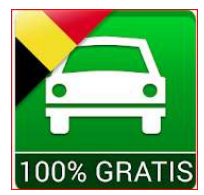

iTheorie België Rijbewijs Free

Deze app behaalt een score van 4,1 maar heeft heel wat negatieve recencies.

In 3 talen... door elkaar. In 3 talen is die app opgesteld (oorsprong Duits)... laat staan dat de cursus conform de Belgische wetgeving gemaakt is... oprit, inrit, verhoogde berm... zijn NIET hetzelfde. Taalverwarring leidt tot foute antwoorden... dus ONBETROUWBAAR!

### De volgende bijeenkomst gaat door op woensdag 20 juni (telkens de 3<sup>de</sup> woensdag van de maand) van <u>9.00 tot 11.00</u> uur. We beginnen stipt zoals je hebt gemerkt. De kostprijs bedraagt vanaf heden 1,50 euro per sessie (drank inbegrepen) en betalen bij het inschrijven!

Op de agenda: documenten inscannen met de smartphone en op Google Drive plaatsen + eventueel mijn smartphone zoeken en vinden.

De data waarvoor je **nog niet** kan inschrijven: 19/9, 17/10, 21/11 en 19/12.

De Vlinder legt een wachtlijst aan om een lessenreeks Android smartphone in te richten van 5 lessen in samenwerking met Seniornet Vlaanderen. Kostprijs: 35 euro. Data: maandagnamiddag (14 tot 17 uur) van 12 november tot 10 december.

Op dinsdagnamiddag 3 juli (14 tot 16.30 uur) organiseert De Vlinder in samenwerking met Seniornet Vlaanderen een workshop WhatsApp. Inschrijven kan vanaf 3 april.

Inschrijven kan aan het onthaal of via mail: onthaal@zbharelbeke.be of

onthaal.devlinder@zbharelbeke.be.

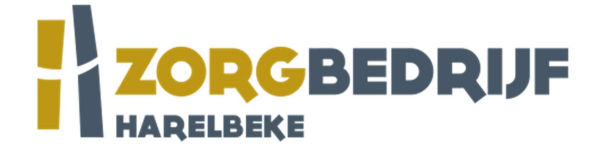

Merk op: nieuw mailadres! zb staat voor Zorgbedrijf

Filip Fillieux, Willy Messiaen & Laurent Van Belleghem.